## 校园网流量使用异常情况查询指南

Win10 系统有自带流量统计功能,可展示 30 天内的数据使用量:

1 首先开的你的电脑,进入 win10 系统的主页面

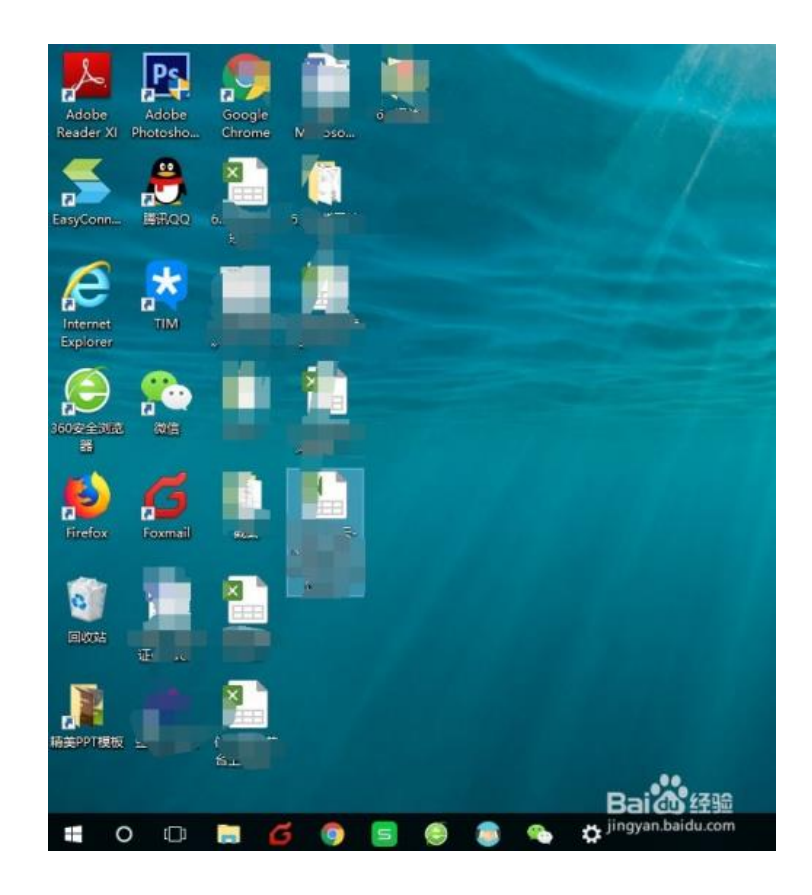

2 在 win10 桌面系统下找到 windos 图标并点击进入,如下图所示,在页面的左下方

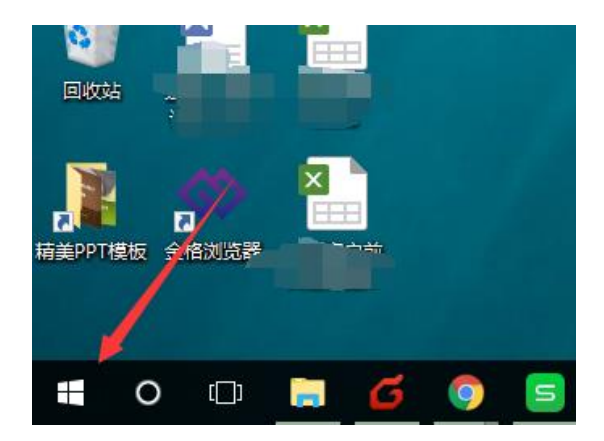

3 点击图标后,接下来需要进入电脑设置入口,点击页面中的设置图标,如下图红标 位置所示

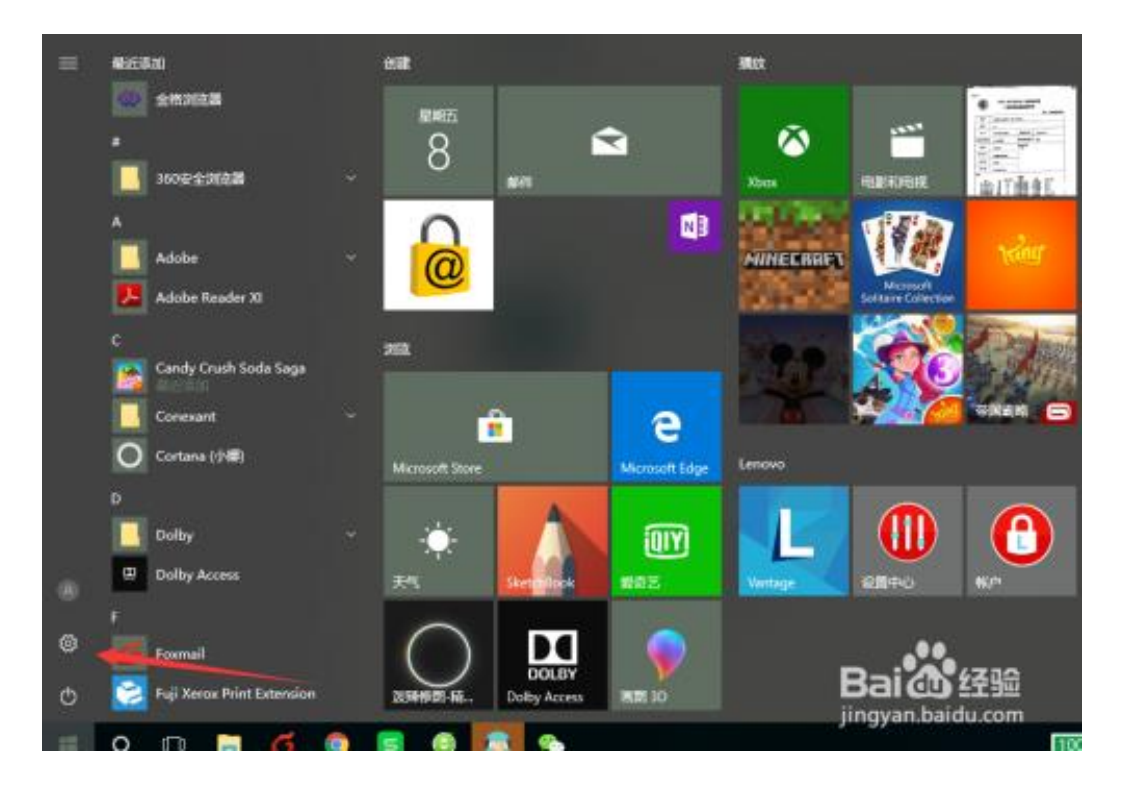

4 进入 win10 的设置后,可以看到下图页面,我们点击网络和 internet,进入网络选项

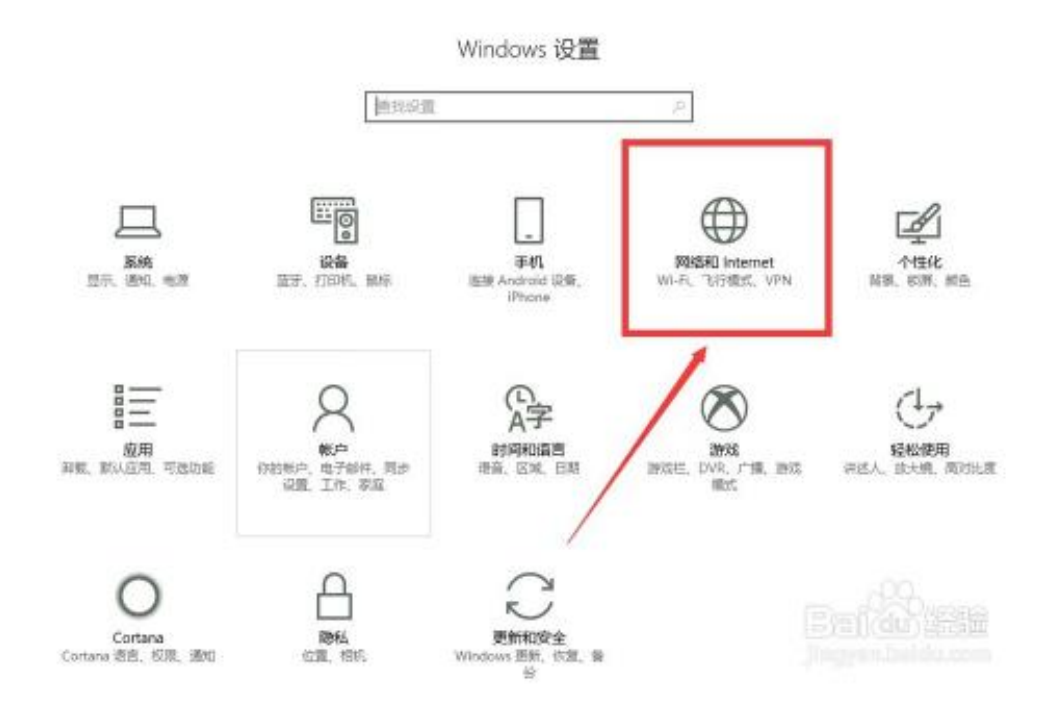

5 进入网络和 internet 后,会看到下图页面,在网络和 internet 下有一个数据使用量, 点击数据使用量进入查询

| e 88                     |                                                                                                    | - ø ×                              |
|--------------------------|----------------------------------------------------------------------------------------------------|------------------------------------|
| ⊗ an                     | 状态                                                                                                    |                                    |
| 1982                     | / 网络状态                                                                                                    | 有时代全国间7<br>获取增加                    |
| PUBKI internet<br>Ø 18.5 |                                                                                                    | Lž Windows 安得更好<br>RetRot Ministra |
| A WAN                    | 你已直接證例 internet<br>如果你的成議書報有限制,则可可以將此時做證为前成最計<br>解的時期,或者關注與問題性。                                                                                                    |                                    |
| ÷ 80                     | INSULATION TO A CONTRACT OF A CONTRACT OF A |                                    |
| デ VPN<br>今 ToFeletic     | 更改网络设置                                                                                                    |                                    |
| 1月 联动机动                  | TOLSTERAN TOLSTERAN                                                                                                    |                                    |
| nsiera 🔶                 | Q. 共來表現<br>中国市工程前の分岐、⇒大田共常の小田、                                                                                                    |                                    |
| ф ная                    | • প্র করের<br>আরম্ভারে একওমার Leonodian হলে, এন, ১০০বলের<br>মা                                                                                                    |                                    |

6 进入数据使用页面后,可以看到下图,你的流量使用概况,点击查询使用详细信息, 可以看到各应用使用的流量明细

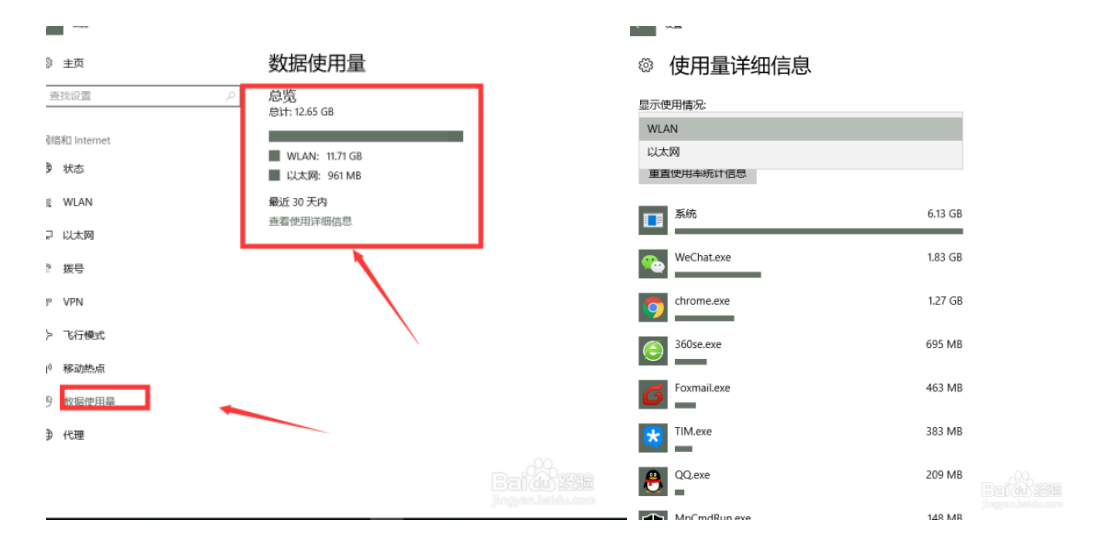